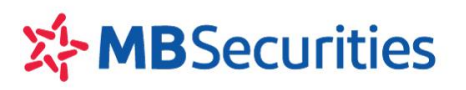

# HƯỚNG DẪN SỬ DỤNG LIÊN KẾT SỨC MUA

## TỪ TÀI KHOẢN TIỀN GỬI ĐỂ GIAO DỊCH CHỨNG KHOÁN TRÊN APP MB

### I. GIỚI THIỆU SẢN PHẨM

- Sản phẩm giúp Khách hàng có thể giao dịch chứng khoán ngay mà chưa cần chuyển tiền vào tài khoản chứng khoán, thao tác nhanh chóng ngay trên App MB Bank:
  - ✓ Giá trị liên kết không giới hạn;
  - ✓ Sử dụng linh hoạt, sau giờ giao dịch tiền không sử dụng sẽ tự động hủy liên kết để chi tiêu;
  - ✓ Hạn mức cho vay theo tài khoản M-Credit.

#### II. HƯỚNG DẪN THAO TÁC

#### 1. Thực hiện Liên kết sức mua tài khoản

**Bước 1:** Download ứng dụng MB Bank cho điện thoại IOS hoặc Androi, sau đó cài đặt trên điện thoại của Quý khách. Đăng nhập theo account và password dịch vụ MB điện tử.

Bước 2: Truy vấn chức năng sản phẩm hợp tác MBS

Quý Khách hàng chọn mục "Sản phẩm/ Dịch vụ tập đoàn/ Chứng khoán MBS" như hình dưới đây:

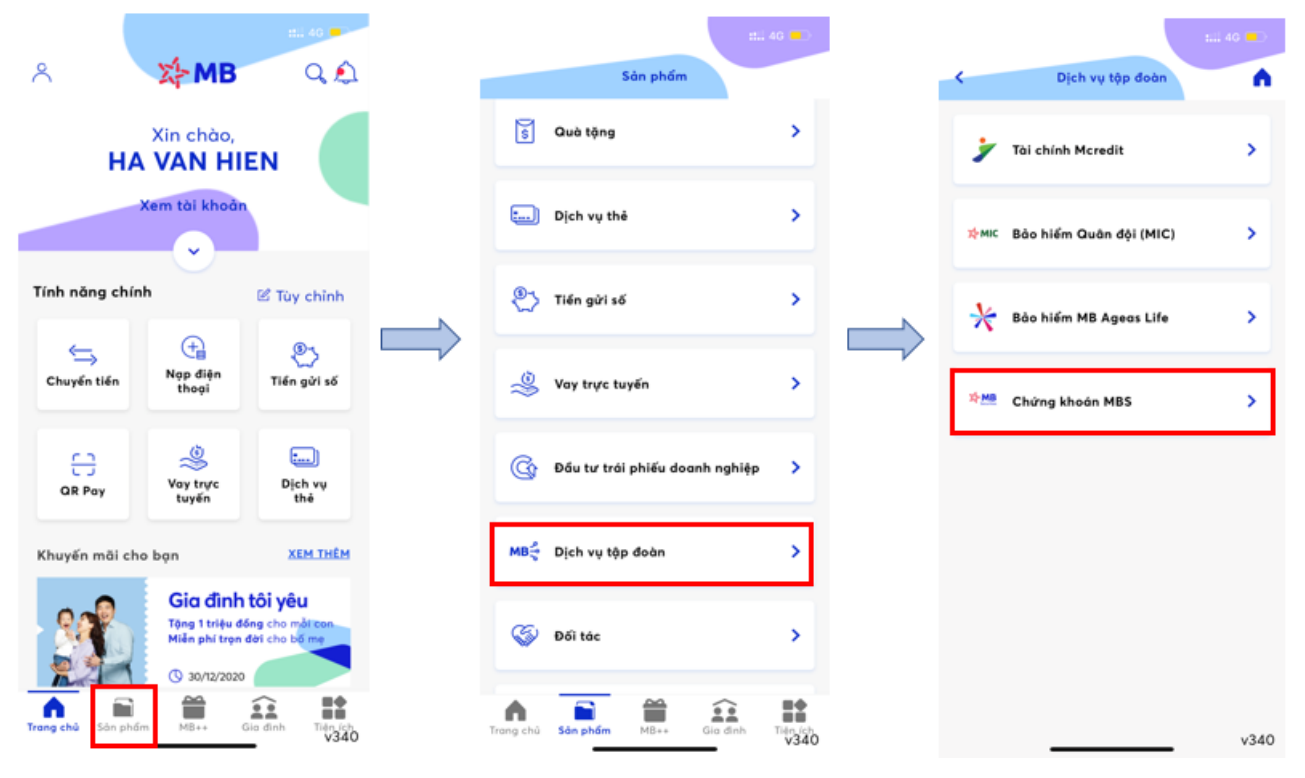

Bước 3: Thực hiện liên kết sức mua chứng khoán

Quý Khách hàng lựa chọn tính năng Liên kết sức mua chứng khoán, Loại yêu cầu là "Tạo mới" và nhập thông Số tiền cần liên kết:

| 11:21                              | 11 4G 💻 | 11:21                                                      | #il 46 💻   |                                                       |
|------------------------------------|---------|------------------------------------------------------------|------------|-------------------------------------------------------|
| Chứng khoán MBS                    | •       | Liên kết sức mua chứn                                      | ig khoán 🖍 |                                                       |
| 👾 Chuyến tiến đến tài khoản MBS    | • •     | Khởi tạo nhu cầu liên kết sức                              | c mua:     |                                                       |
| Mở tài khoản giao dịch chứng khoán | >       | Tài khoản giao dịch chứng khoán t<br>0526257               | MBS        |                                                       |
| Giao diab shina khada MBS          |         | TKTT lién kết sức mua: 0010138545<br><b>51,185,488 VND</b> | 5801       |                                                       |
|                                    | _       | Loại yêu cầu<br>Tạo mới                                    |            |                                                       |
| 🔗 Liên kết sức mua chứng khoản     | >       | Số tiến đề nghị<br>10,000,000                              | VND        | KH tự nhập số tiền liện<br>sức mua                    |
| Chứng quyển MBS                    | >       | L<br>Mười triệu Việt Nam Đồng                              |            |                                                       |
|                                    |         | Tiếp tục                                                   |            | <u>Chon tiếp tục để sang</u><br><u>hình tiếp theo</u> |
|                                    |         |                                                            |            | _                                                     |
|                                    |         |                                                            |            |                                                       |

Bước 4: Nhập OTP để xác nhận giao dịch

| 11:21 thị 40 🛋 🕹                                                                                                    | (11:21)<br>C Xác nhận OTP                                                                       | •                    | Liên kết sức mủa chứng khoản                                                                                                    |
|----------------------------------------------------------------------------------------------------|-------------------------------------------------------------------------------------------------|----------------------|----------------------------------------------------------------------------------------------------|
| Tài khoản giao dịch chừng khoản MBS<br>OS26257<br>TKTT liền kết sức mua: 0010138545801<br>51,185.488 VND<br>Loại yêu cầu<br>Tạo mới<br>Số tiền đề nghị | Mā xác thực (OTP) đã được gử<br>SĐT 0980xxx223<br>Bạn có thể yêu cầu mã mới sau Q<br>Gửi lại mã | 1 tói                | Đế nghị tàng sức mua chứng khoản<br>của quỹ khách đã được xử lý thành<br>công<br>Thông tin liên kết sức mua chứng khoản<br>Têi khôn ning dịch chứng khoản MBS |
| 10,000,000 VND<br>Xác nhận                                                                                                    |                                                                                                 | Done                 | 0526257<br>Loại yêu cầu<br>Tạo mới<br>Số tiên đề nghị<br>10,000,000 VND                                                                                       |
|                                                                                                    | 1 2<br>4 5<br>041 5<br>7 8                                                                      | З<br>Бек<br>МНО<br>Q | Tổng sức mua hiện tại trên tài khoản giao dịch<br>chứng khoản tại M85<br>10,000,000 VND<br>Hoàn thành                                                         |
| v340                                                                                                    |                                                                                                 | *****<br>(2)         | Tạo giao dịch khác<br>v340                                                                                                    |

- Sau khi giao dịch Liên kết sức mua được thực hiện thành công, số dư trên tài khoản ngân hàng của Quý khách sẽ được treo lên, số tiền có thể sử dụng trên tài khoản ngân hàng giảm đi đồng thời sức mua trên tài khoản giao dịch chứng khoán của Quý khách mở tại MBS được tăng thêm đúng bằng giá trị liên kết. Quý Khách hàng có thể sử dụng sức mua tăng thêm trên tài khoản dịch vụ M-Credit tại MBS để giao dịch chứng khoán.
- Liên kết sức mua có hiệu lực trong ngày giao dịch. Giá trị liên kết sức mua không sử dụng sẽ được giải tỏa sau khi hết giờ giao dịch khoảng 15h00 hàng ngày.
- Nếu Quý Khách hàng có giao dịch chứng khoán sử dụng đến sức mua từ Liên kết sức mua thì sau khi kết thúc phiên giao dịch, số tiền sử dụng sẽ được chuyển từ tài khoản ngân hàng tại MB sang tài khoản giao dịch chứng khoán tại MBS.

### 2. Điều chỉnh Liên kết sức mua chứng khoán

Quý Khách hàng đã thực hiện Liên kết sức mua chứng khoán thành công, có thể thay đổi, hủy yêu cầu như sau:

Bước 1: Truy cập App MBBank, chọn Menu Liên kết sức mua chứng khoán như mục 1 trên đây.

Bước 2: Chọn loại yêu cầu điều chỉnh

| (11:21) Hit 4G -                                            | 11:25 #11 40 =                                        | Þ |
|-------------------------------------------------------------|-------------------------------------------------------|---|
| <ul> <li>Liên kết sức mua chứng khoản</li> </ul>            | < Liên kết sức mua chứng khoản                        | ^ |
| Quý khách vui lòng nhập thông tin cần<br>điều chỉnh         | Quý khách vui lòng nhập thông tin cần<br>điểu chỉnh   |   |
| Tài khoản giao dịch chứng khoản MBS<br><b>0526257</b>       | Tài khoản giao dịch chứng khoản MBS<br><b>O526257</b> |   |
| Số tiền đang liên kết sức mưa tại MBS<br>10,000,000 VND     | Chọn loại yêu cầu điều chỉnh                          | × |
| Tài khoản thanh toán đang liên kết sức mua<br>0010138545801 | Tăng thêm sức mua                                     |   |
| Số đư tài khoản thanh toán<br>51,185,488 VND                | Giảm sức mua<br>Hủy yêu cầu sức mua                   |   |
| Giả trị liên kết sức mua đã sử dụng<br>O VND                |                                                       |   |
| Chọn loại yêu cấu điều chỉnh 🛛 🗸 🗸                          |                                                       |   |
| Tiếp tục                                                    |                                                       |   |
| v340                                                        |                                                       |   |

Bước 3: Nhập thông tin điều chỉnh và xác nhận để hoàn thành giao dịch

| Liên kết sức mua chứng khoản                                | Xác nhận thông tin                             | 11:26<br>Liên kết sức múg chứng khoả                          | in            |
|-------------------------------------------------------------|------------------------------------------------|---------------------------------------------------------------|---------------|
| Số tiền đang liên kết sức mua tại MBS<br>O VND              | Tài khoản giao dịch chứng khoản MBS<br>0526257 |                                                               |               |
| Tài khoản thanh toán đang liên kết sức mua<br>0010138545801 | Số tiến đang liên kết sức mua tại MBS<br>O VND | Đề nghị điều chỉnh sức mùa củ<br>khách đã được xử lí thành ci | ia quý<br>ông |
| Số dự tài khoản thanh toán<br>51,185,488 VND                | Giả trị liên kết sức mua đã sử dụng<br>O VND   | Thông tín điều chỉnh sức mua                                  |               |
| Giá trị liên kết sức mua đã sử dụng<br>O VND                | Loại yêu cầu<br>Tăng thêm sức mua              | Tài khoản giao địch chứng khoản MBS<br>0526257                |               |
| Chọn loại yêu cầu điều chỉnh<br>Tăng thêm sức mua           | Số tiền đề nghị điều chỉnh<br>10,000,000 VND   | Loại yêu cầu<br>Tăng thêm sức mua                             |               |
|                                                             |                                                | Ső tién dé nghi<br>10,000,000 VND                             |               |
| Số dư khả dụng có thể điều chỉnh<br>51,185,488 VND          | Xác nhận                                       | Tổng giả trị đã liên kết sức mua<br>10,000,000 VND            |               |
| Số tiến đề nghị điều chỉnh<br>10,000,000 VND                |                                                | Hoàn thành                                                    |               |
| rời triệu Việt Nam Đồng                                     |                                                | Tạo giao dịch khác                                            |               |
| Tiếp tục                                                    |                                                |                                                               |               |